# TUTORIAL TÉCNICO

# Recuperação de senha via e-mail Câmeras IP

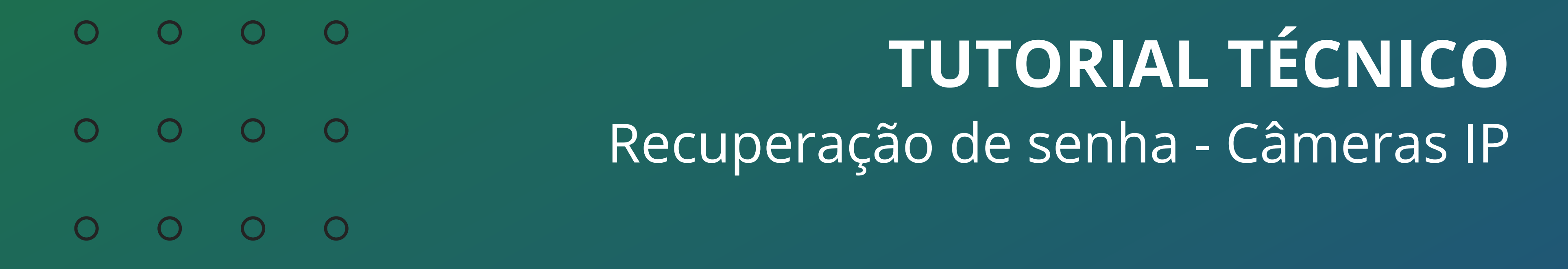

0 0

As câmeras IP Intelbras possibilitam a recuperação de senha através do e-mail ou sms (alguns modelos) configurados durante a inicialização delas. É necessário que a câmera esteja conectada a rede com acesso a internet.

Se a câmera não tem acesso a internet, <u>clique aqui</u> e siga outro procedimento.

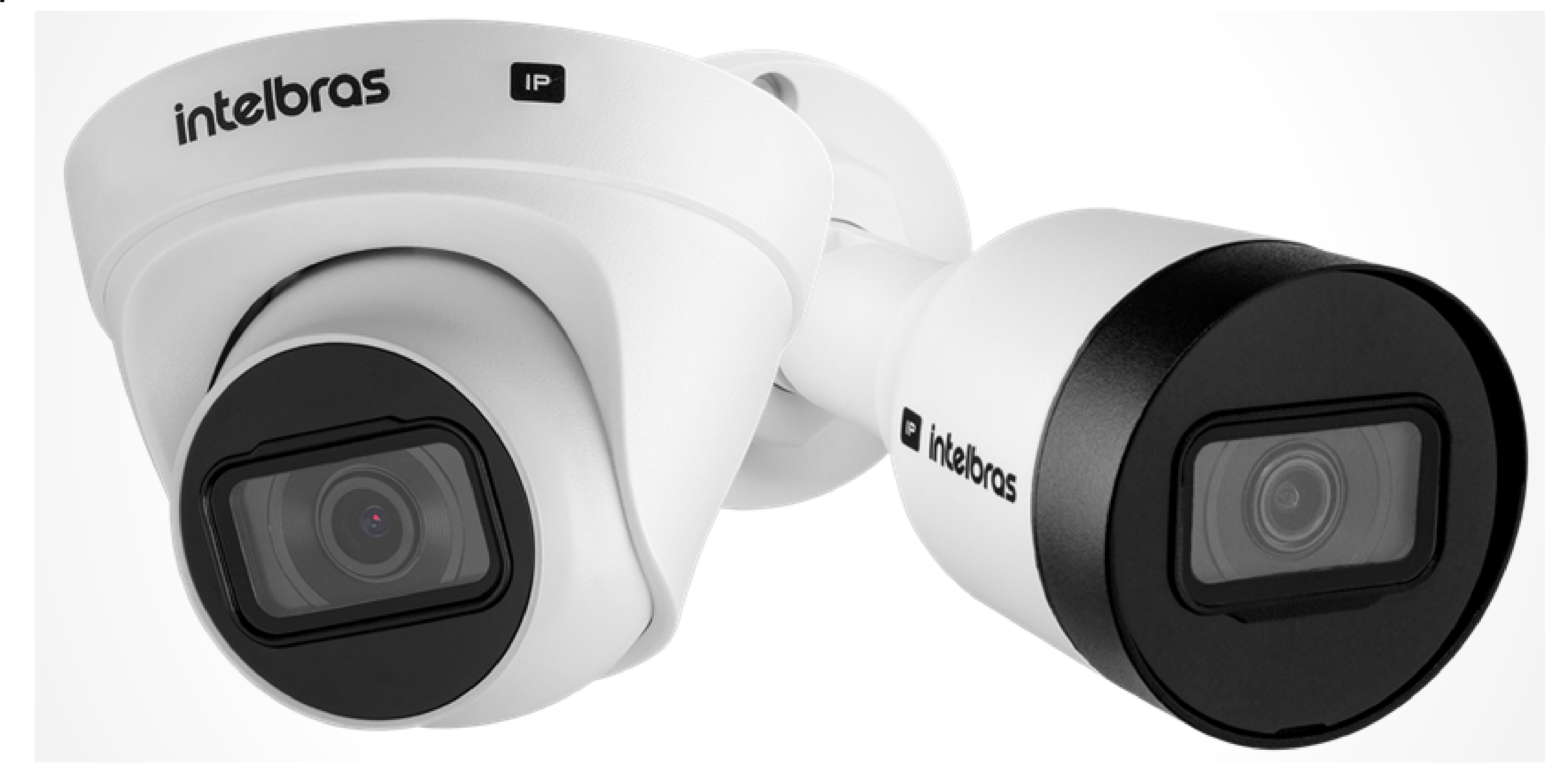

## **RECUPERAÇÃO DE SENHA - CÂMERA COM ACESSO A** INTERNET

Abra o **navegador de internet** e digite na barra de endereço: http://[ip-da-câmera]:[porta-http]. **Exemplo:** http://192.168.1.108:80.

Clique em **Esqueceu sua Senha?** 

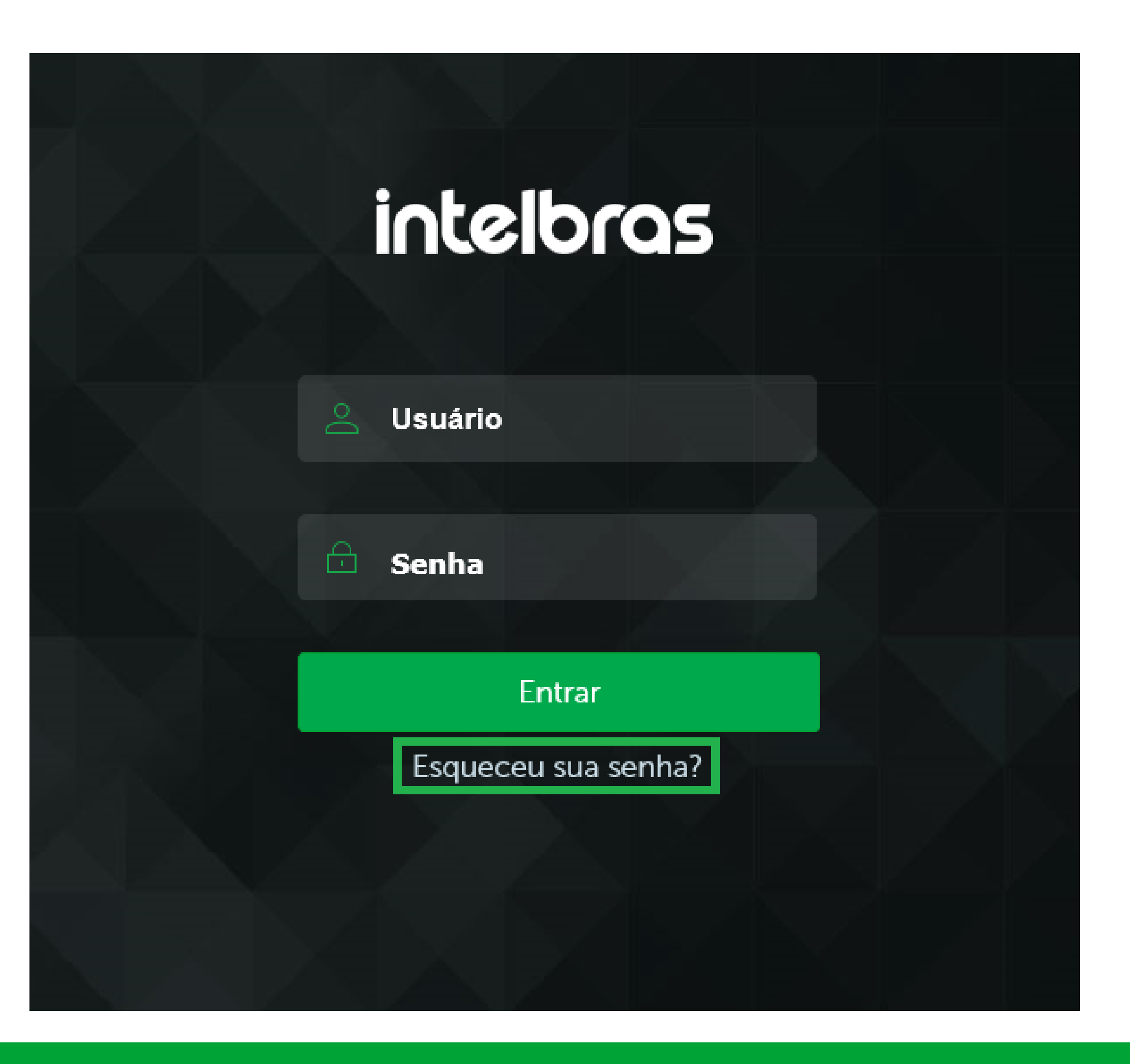

## Suporte a clientes: intelbras.com/pt-br/contato/suporte-tecnico/ Vídeo tutorial: <u>youtube.com/IntelbrasBR</u>

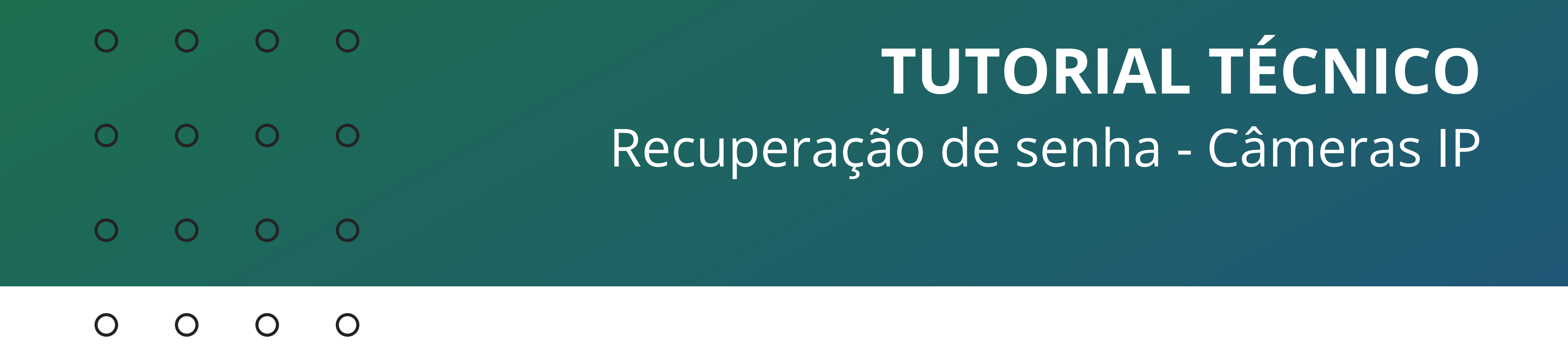

Verifique se você **tem acesso** ao e-mail que foi cadastrado na câmera e clique em **Enviar**.

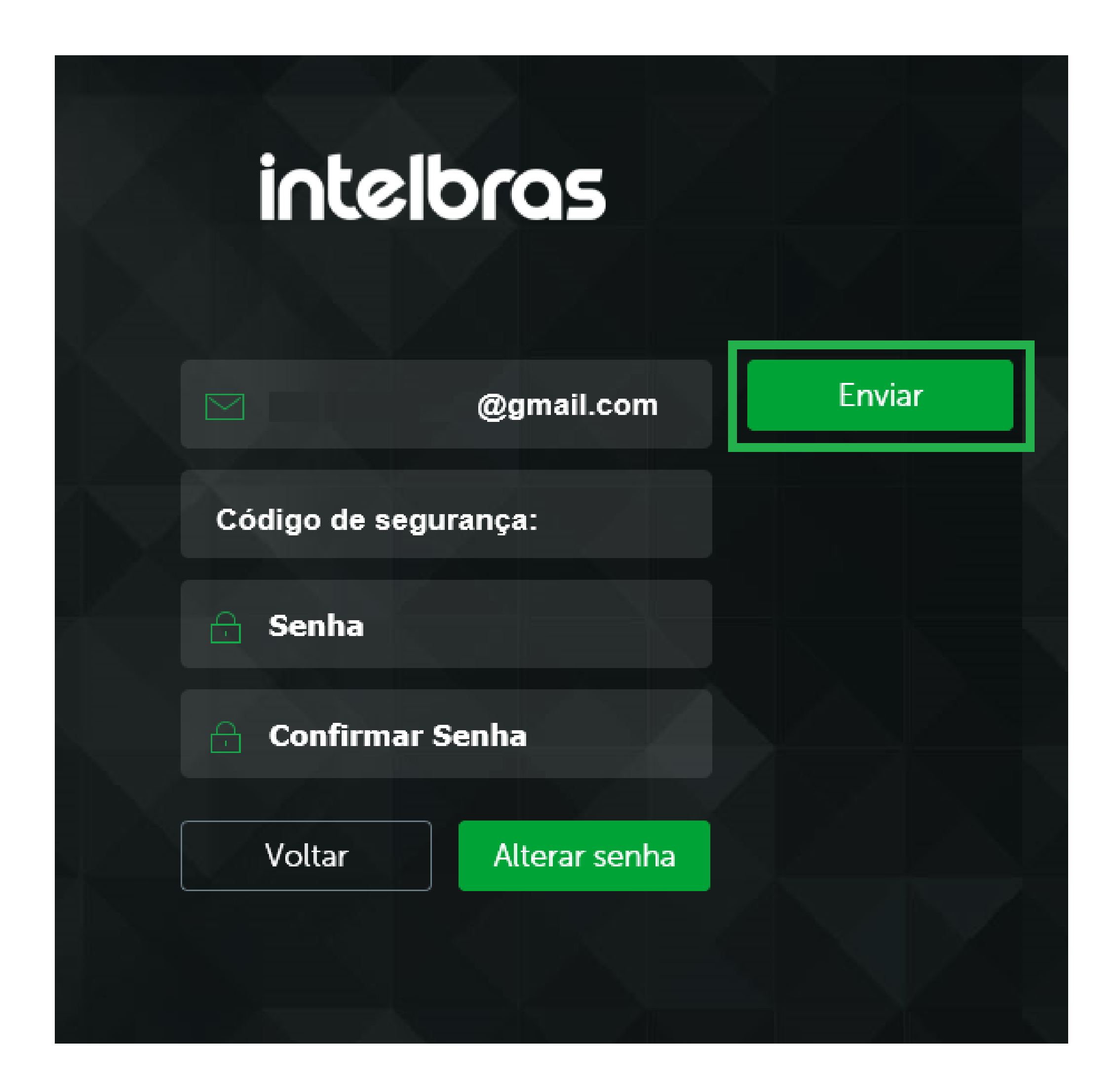

Se tudo estiver correto, você deve receber a mensagem **E-mail enviado** com sucesso. Caso contrário, <u>clique aqui</u> e siga o procedimento.

**Obs.:** Mantenha a página da câmera aberta, se você fecha-la ou sair dela será necessário gerar outro código.

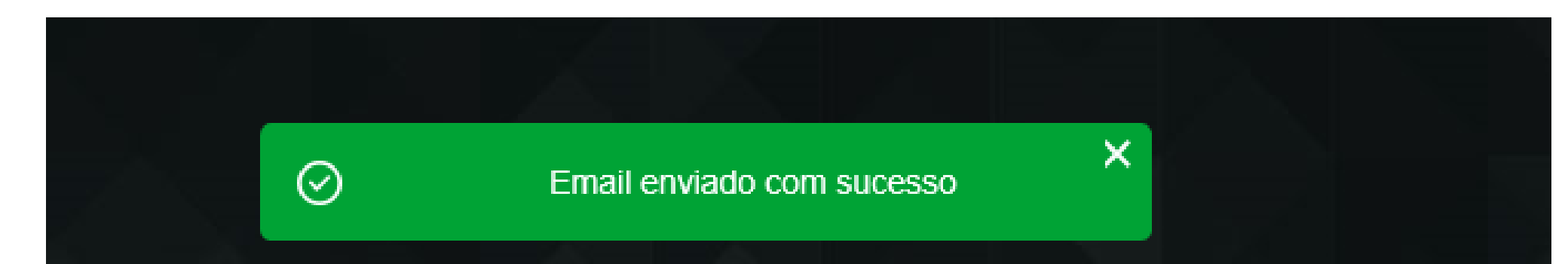

| intell         | bras          |        |
|----------------|---------------|--------|
|                | @gmail.com    | Enviar |
| Código de segu | ırança:       |        |
| 🔒 Senha        |               |        |
| 🔒 Confirmar S  | Senha         |        |
| Voltar         | Alterar senha |        |
|                |               |        |

Suporte a clientes: <u>intelbras.com/pt-br/contato/suporte-tecnico/</u> Vídeo tutorial: <u>youtube.com/IntelbrasBR</u>

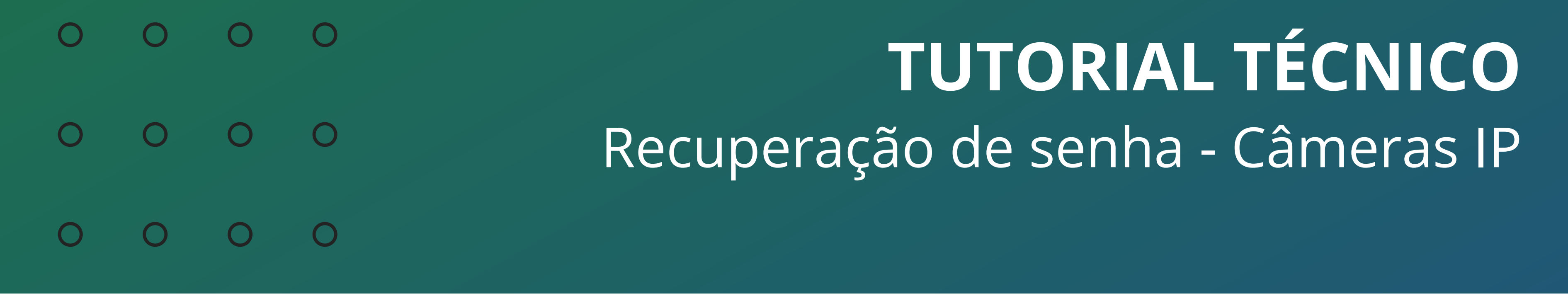

Acesse o e-mail que esta cadastrado na câmera e verifique o **código** recebido.

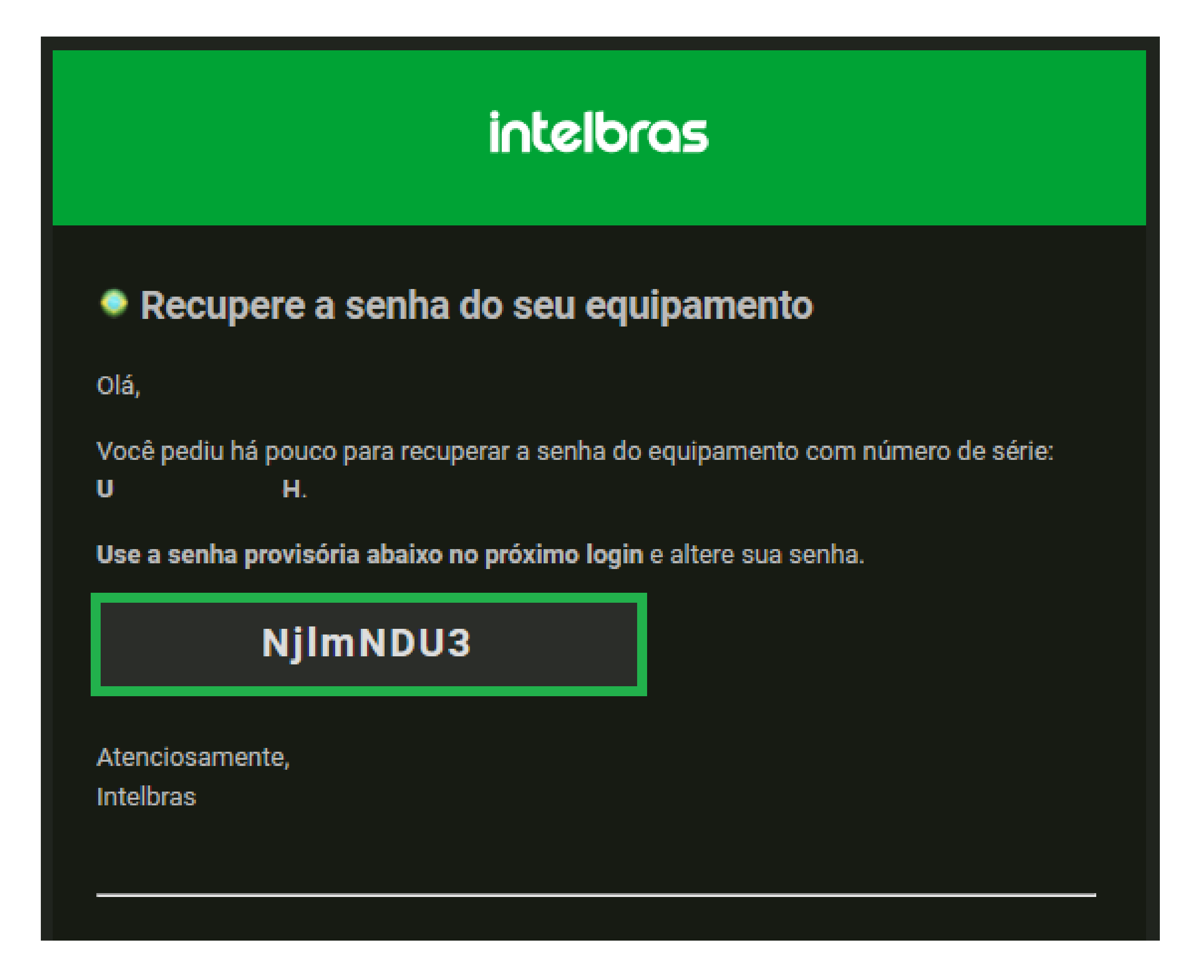

Volte na interface da câmera e digite o **código** recebido no campo **código de segurança**, defina a **nova senha**, **confirme-a** e clique em **Alterar senha**.

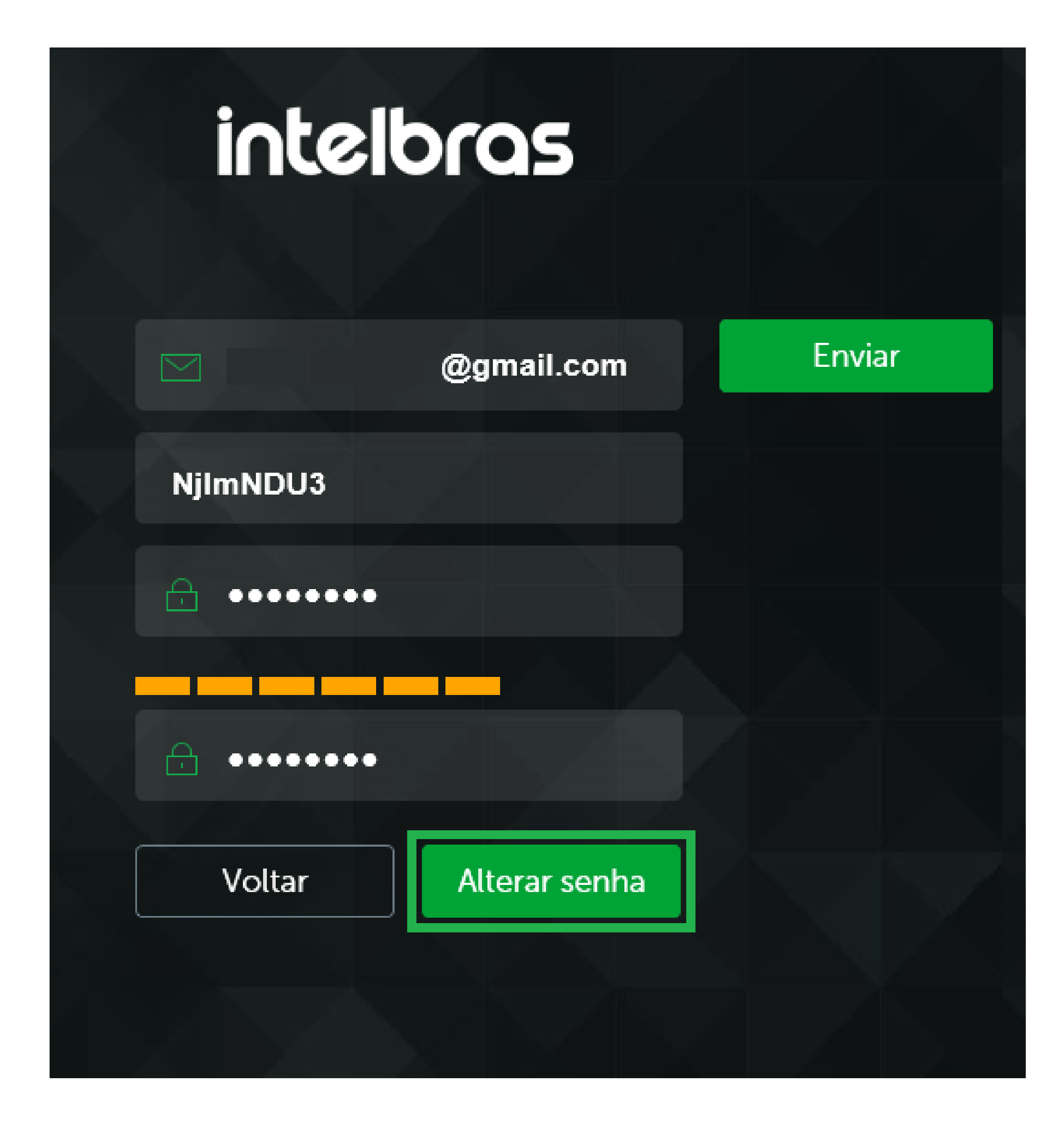

## Pronto, a senha foi recuperada!

**Suporte a clientes:** <u>intelbras.com/pt-br/contato/suporte-tecnico/</u> Vídeo tutorial: <u>youtube.com/IntelbrasBR</u>

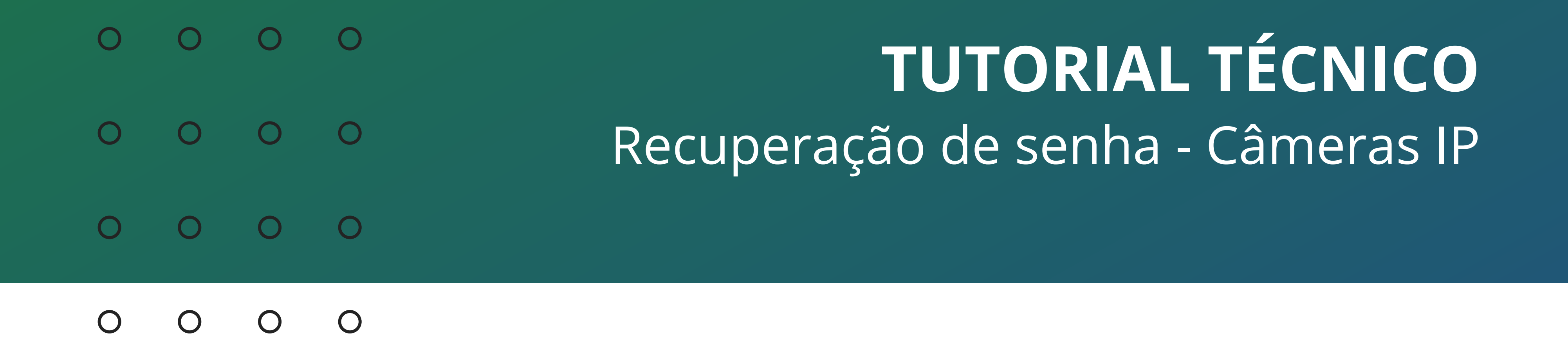

## **RECUPERAÇÃO DE SENHA - CÂMERA SEM ACESSO A** INTERNET

Caso a câmera esteja conectada/configurada a uma rede sem acesso a internet, você precisará de um notebook conectado a um Wi-Fi com internet.

Ligue a câmera na energia e conecte-a diretamente no notebook com um cabo de rede (ponto-a-ponto).

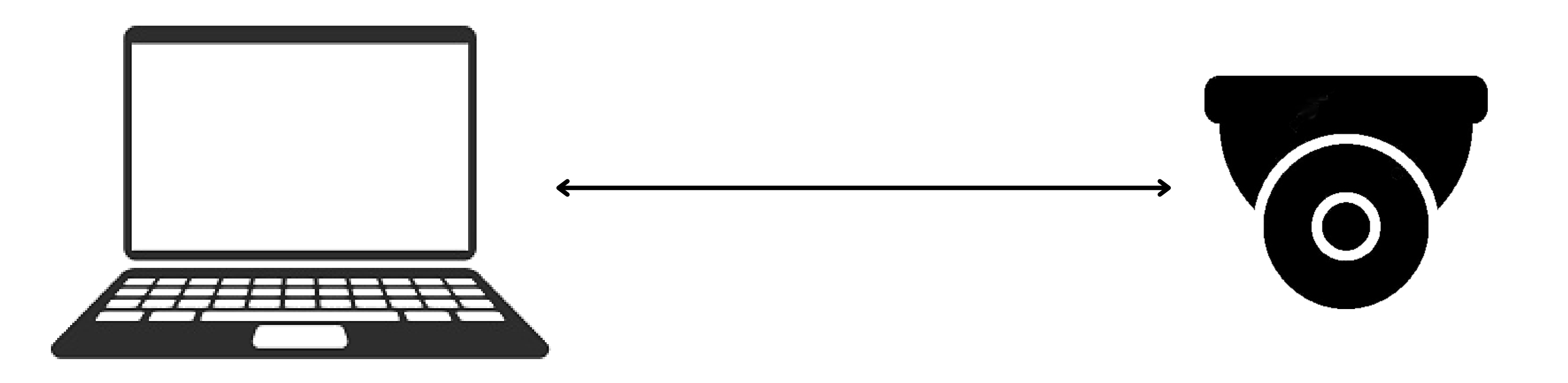

## Faça o download e instalação do IP Utility Next <u>clicando aqui</u>.

Descompacte o arquivo **IP-Utility-Next.zip**, execute o instalador .exe que foi gerado e siga com os passos da instalação.

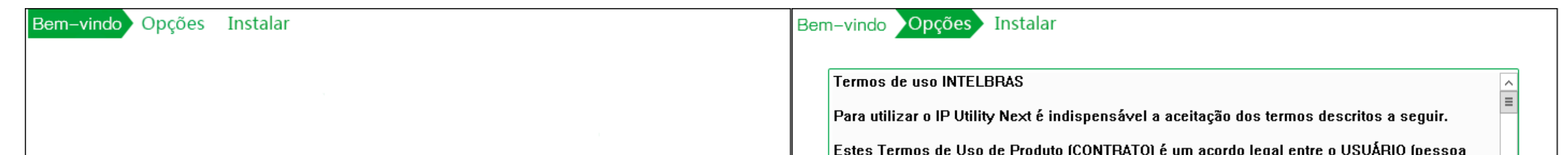

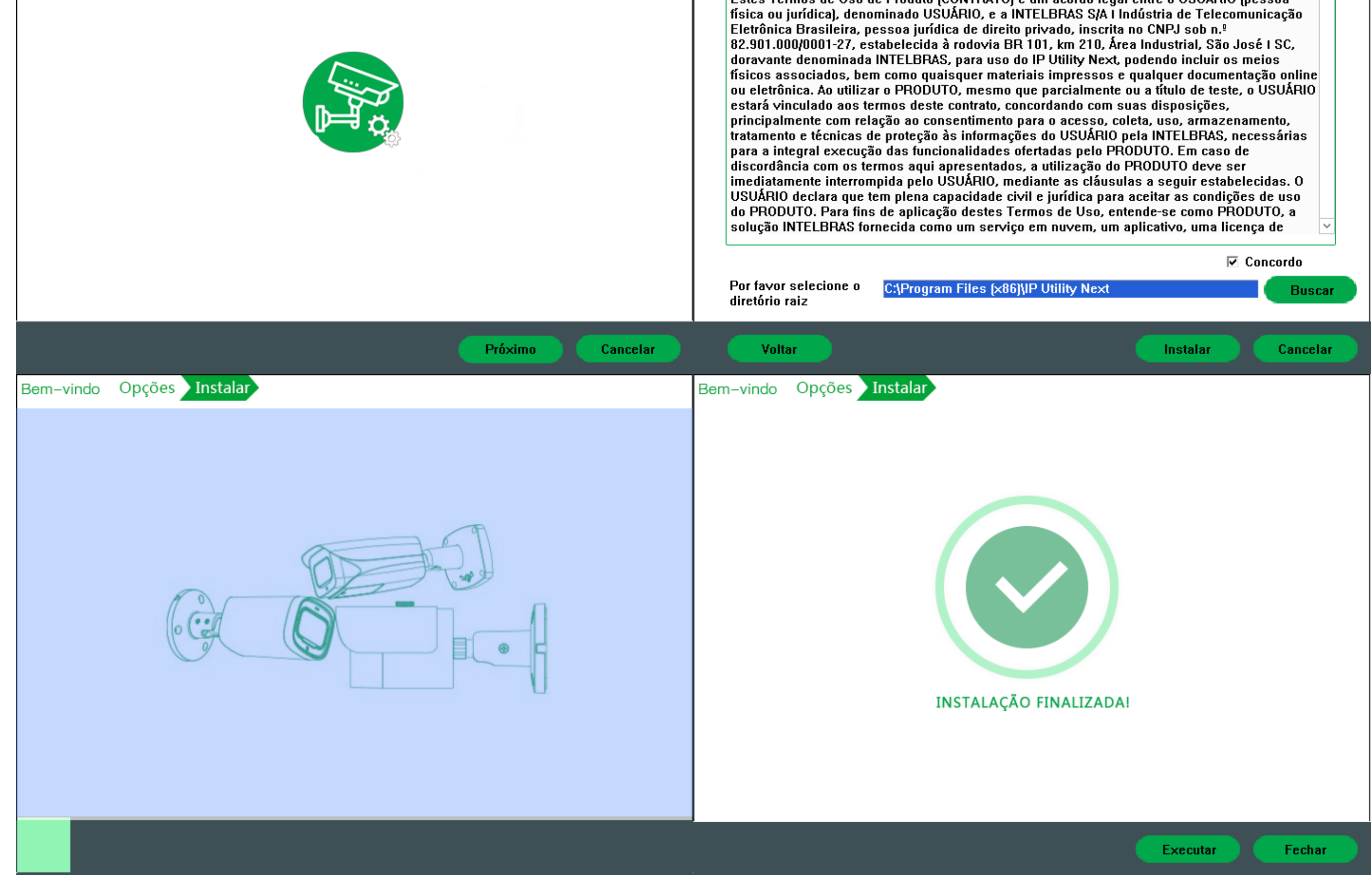

## Suporte a clientes: intelbras.com/pt-br/contato/suporte-tecnico/ Vídeo tutorial: <u>youtube.com/IntelbrasBR</u>

#### 0 0 **TUTORIAL TÉCNICO** 0 0 $\mathbf{O}$ 0 Recuperação de senha - Câmeras IP 0 0 $\bigcirc$ $\bigcirc$

Ο 0  $\mathbf{O}$ Ο

Abra o IP Utility Next e verifique qual o endereço de IP da câmera.

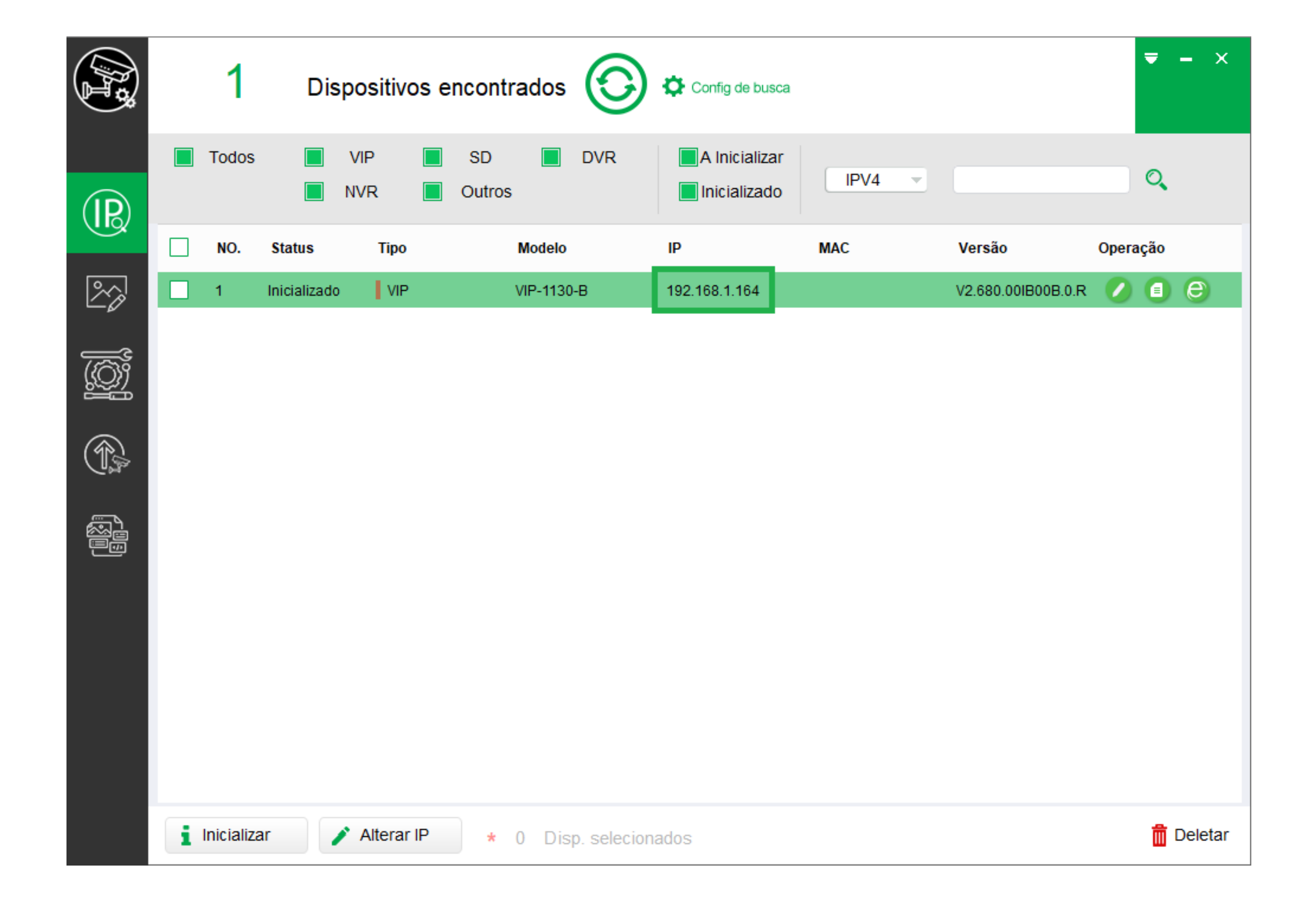

## **COMPARTILHAMENTO DE INTERNET DO NOTEBOOK COM A CÂMERA**

Pressione as teclas  $\square + \mathbb{R}$  (Windows + R) para abrir o executar, digite **ncpa.cpl** e clique em **OK**.

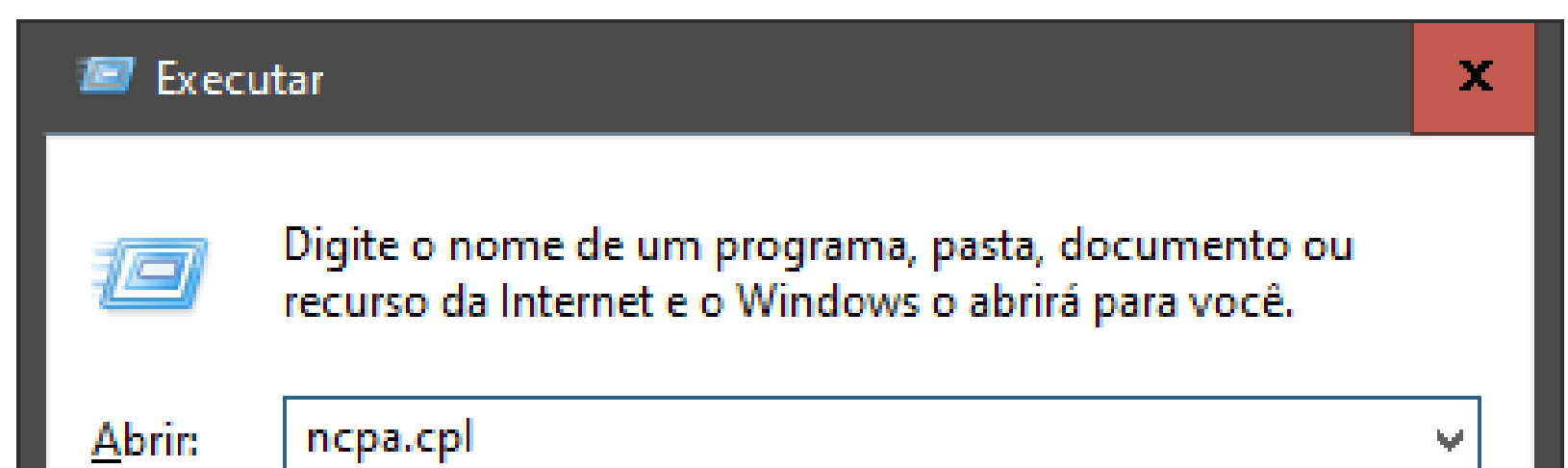

|  | ОК | Cancelar | <u>P</u> rocurar |
|--|----|----------|------------------|
|  |    |          |                  |

Clique com botão direito na placa de rede Wi-Fi e em **Propriedades**.

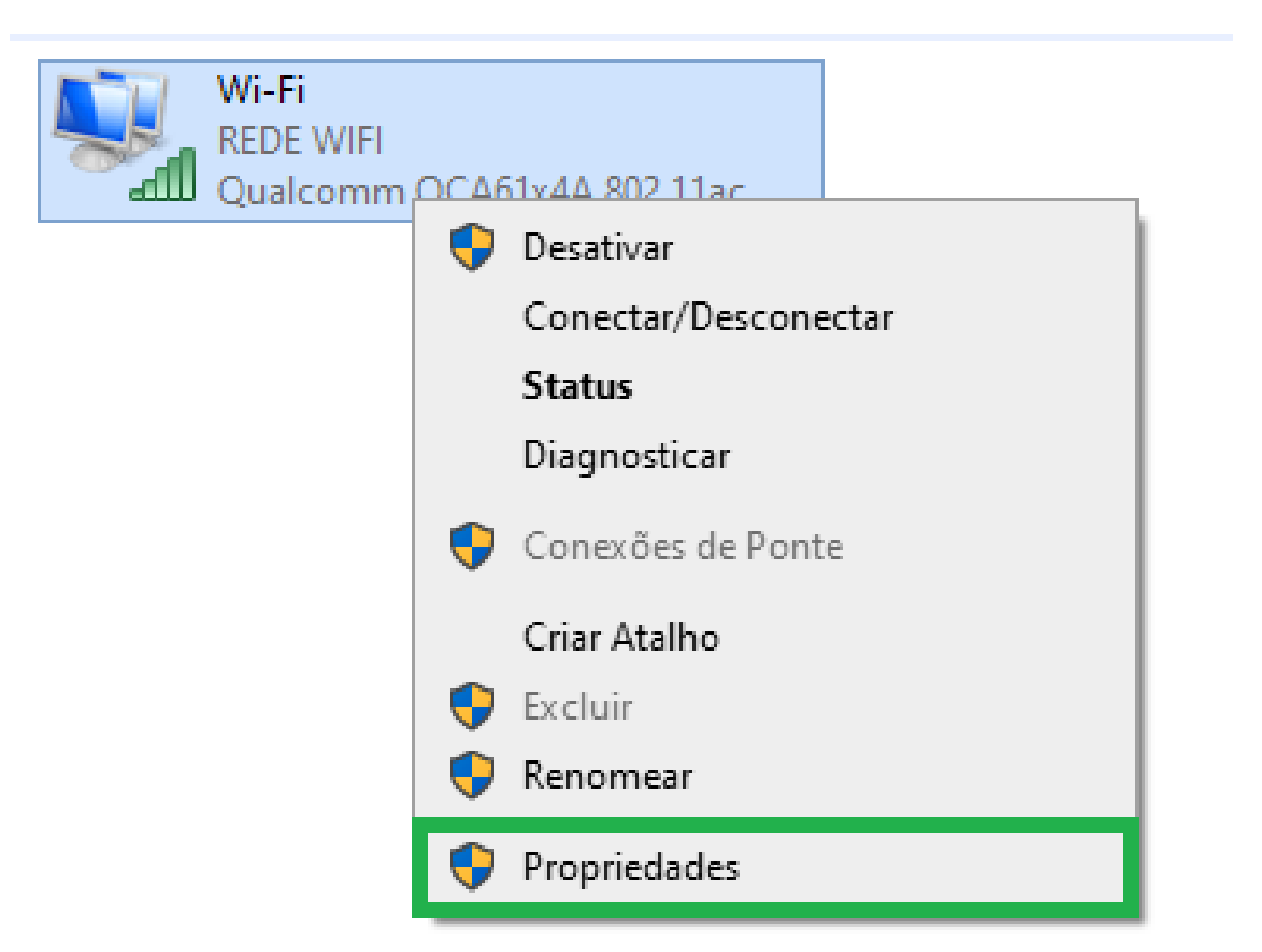

Suporte a clientes: <u>intelbras.com/pt-br/contato/suporte-tecnico/</u> Vídeo tutorial: <u>youtube.com/IntelbrasBR</u>

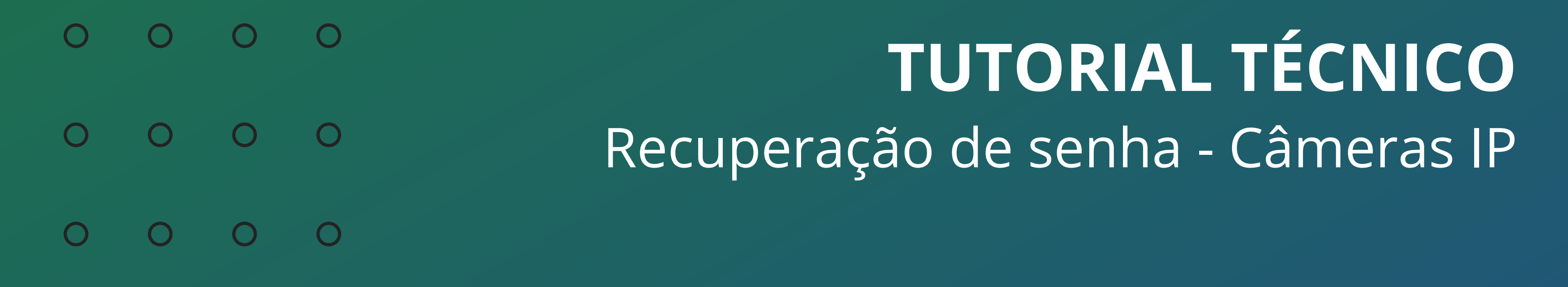

#### 0 Ο $\bigcirc$ Ο

## Vá na aba Compartilhamento, habilite a opção Permitir que outros usuários da rede se conectem pela conexão deste computador à Internet, selecione Ethernet e clique em OK.

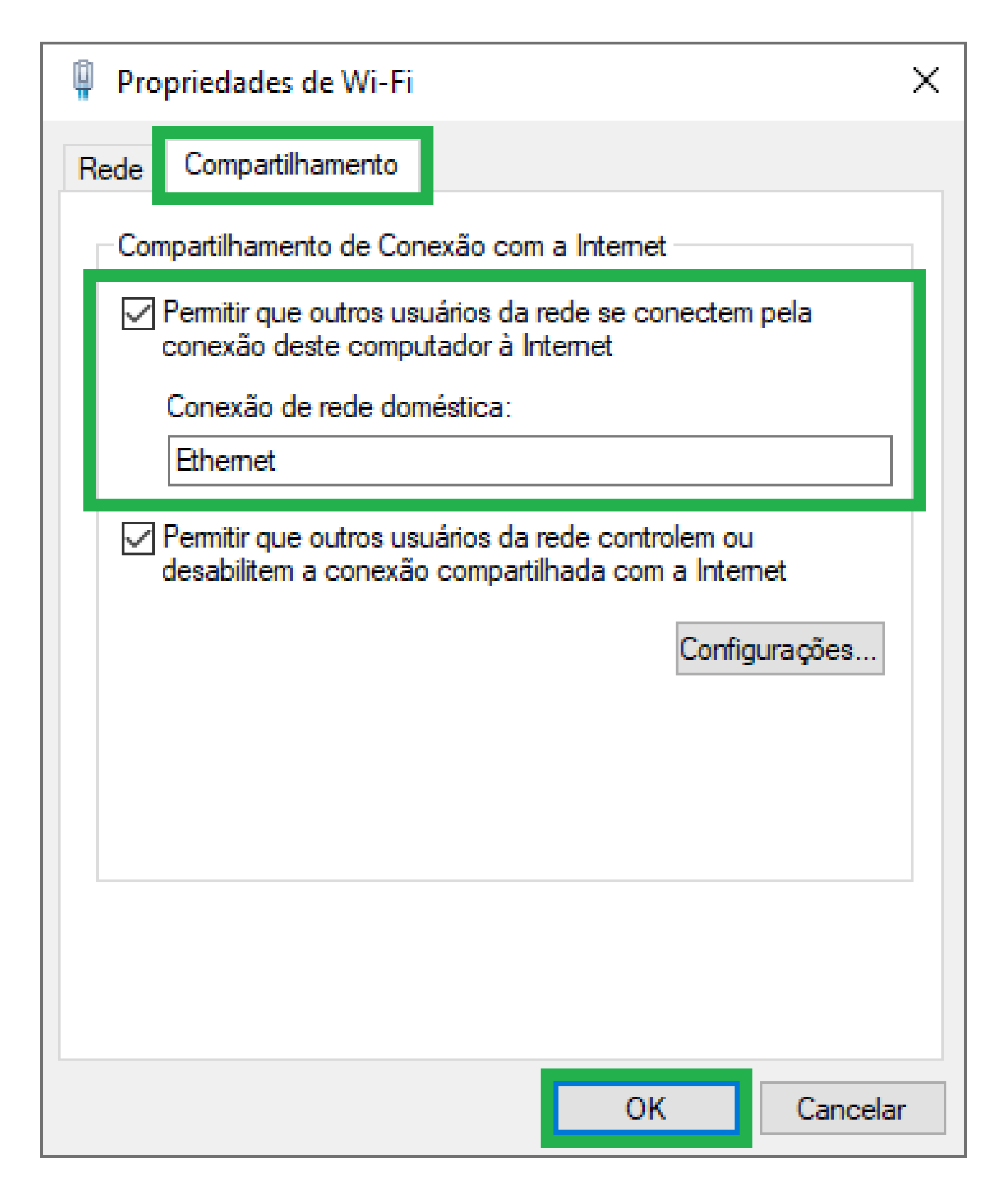

Abra o IP Utility Next, clique em **Atualizar** e verifique novamente o endereço de **IP da câmera**, é importante repetir o procedimento pois se a câmera estiver com **DHCP** ativado, o notebook fornecerá outro endereço de IP a ela.

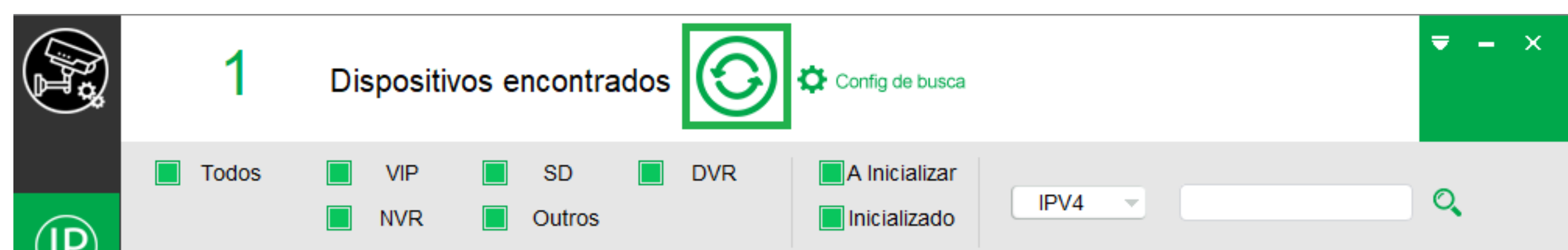

|   |   | NO.       | Status       | Тіро         | Modelo           | IP            | MAC | Versão             | Operaçã | io        |
|---|---|-----------|--------------|--------------|------------------|---------------|-----|--------------------|---------|-----------|
| 2 |   | 1         | Inicializado | VIP          | VIP-1130-B       | 192.168.1.164 |     | V2.680.00IB00B.0.R | 0       | ) e       |
|   |   |           |              |              |                  |               |     |                    |         |           |
|   |   |           |              |              |                  |               |     |                    |         |           |
|   |   |           |              |              |                  |               |     |                    |         |           |
|   |   |           |              |              |                  |               |     |                    |         |           |
|   |   |           |              |              |                  |               |     |                    |         |           |
|   |   |           |              |              |                  |               |     |                    |         |           |
|   | i | Inicializ | ar 🧪 /       | Alterar IP 🔸 | 0 Disp. selecion | ados          |     |                    | ·       | 👖 Deletar |

## Suporte a clientes: intelbras.com/pt-br/contato/suporte-tecnico/ Vídeo tutorial: <u>youtube.com/IntelbrasBR</u>

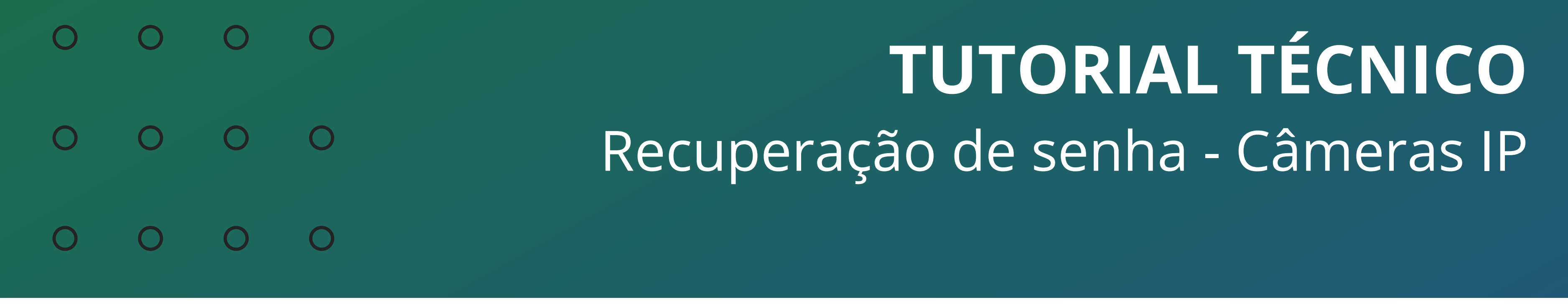

## Na aba de **Operação** clique em **Informações** e verifique o **Gateway da câmera**

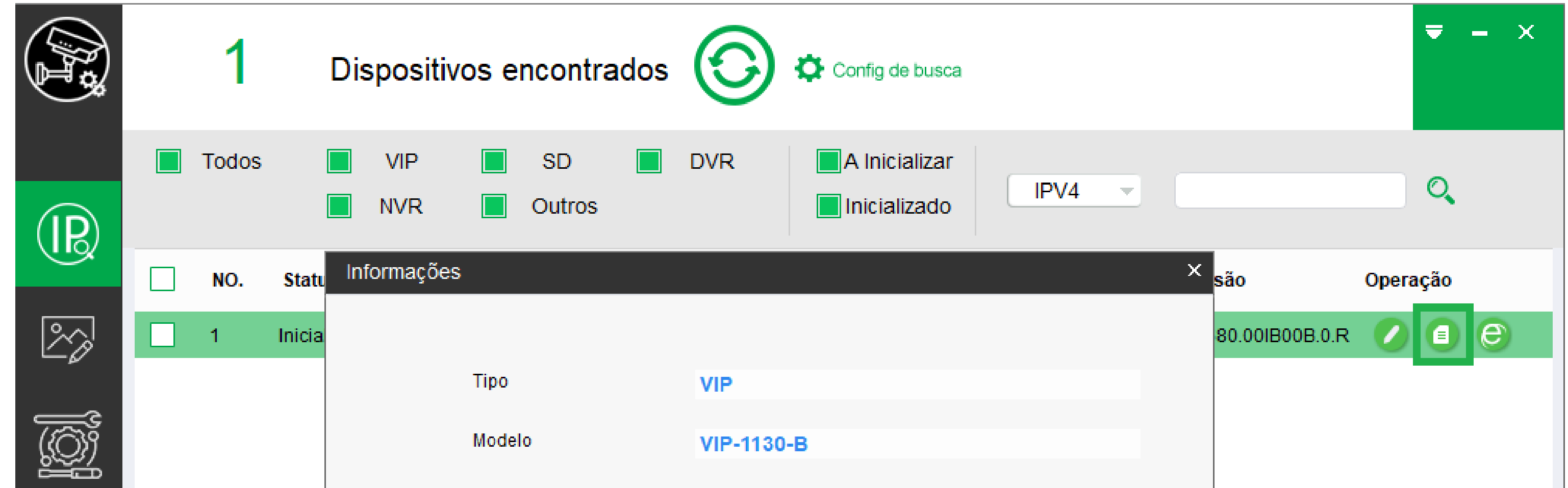

|            |               | Porta              | 37777              |                   |
|------------|---------------|--------------------|--------------------|-------------------|
|            |               | MAC                |                    |                   |
| <u>میں</u> |               | Sub-rede           | 255.255.255.0      |                   |
|            |               | Gateway            | 192.168.1.1        |                   |
|            |               | No. de Série       |                    |                   |
|            |               | Versão             | V2.680.00IB00B.0.R |                   |
|            |               | Data da versão     |                    |                   |
|            |               |                    |                    |                   |
|            |               |                    |                    |                   |
|            | i Inicializar | Alterar IP * 0 Dis | p. selecionados    | <u> î</u> Deletar |

Volte as configurações de Rede do computador (ncpa.cpl), clique com botão direito na conexão **Ethernet** e em **Propriedades** 

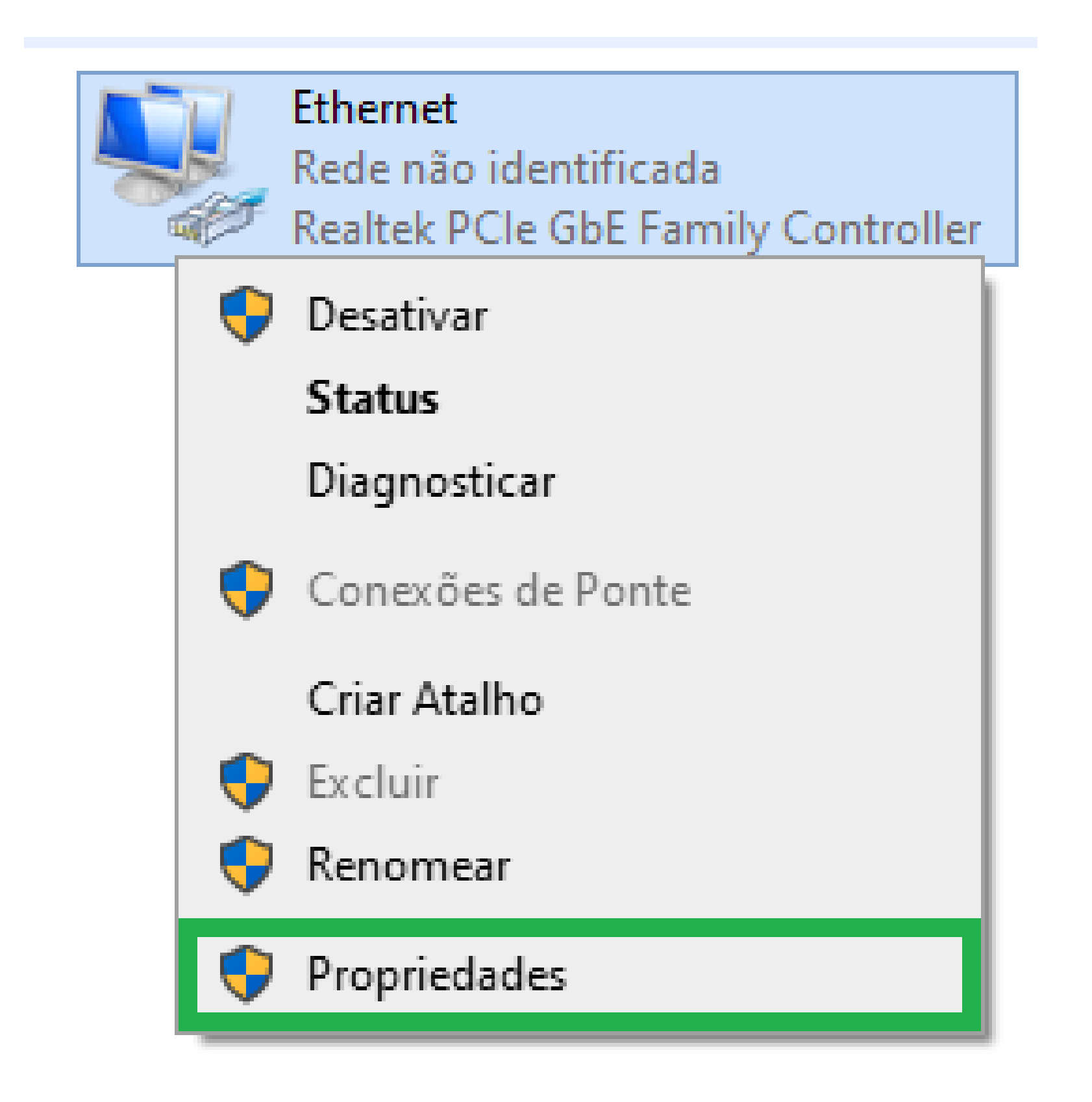

## Suporte a clientes: intelbras.com/pt-br/contato/suporte-tecnico/ Vídeo tutorial: <u>youtube.com/IntelbrasBR</u>

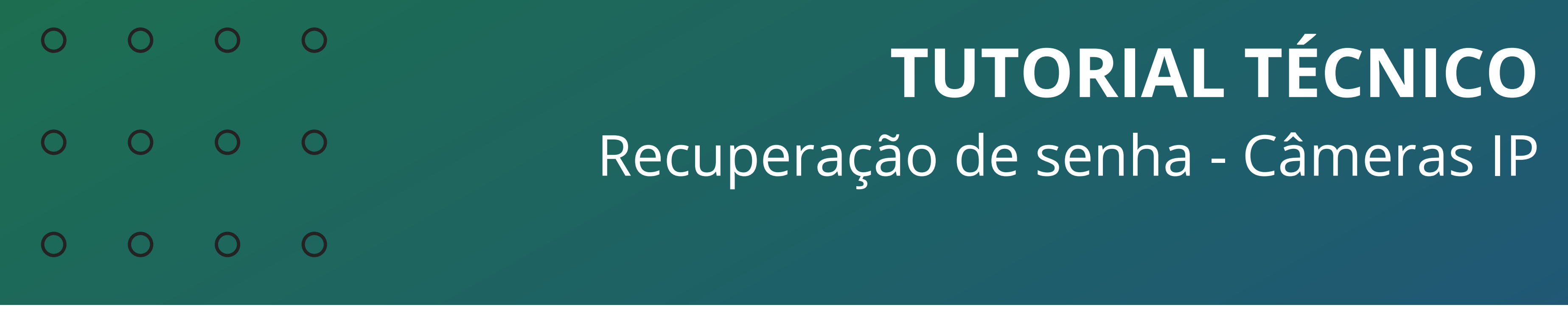

#### Ο Ο Ο Ο

Na aba de **Rede**, localize a opção **Protocolo IP Versão 4 (TCP/IPv4)** e clique duas vezes sobre ela.

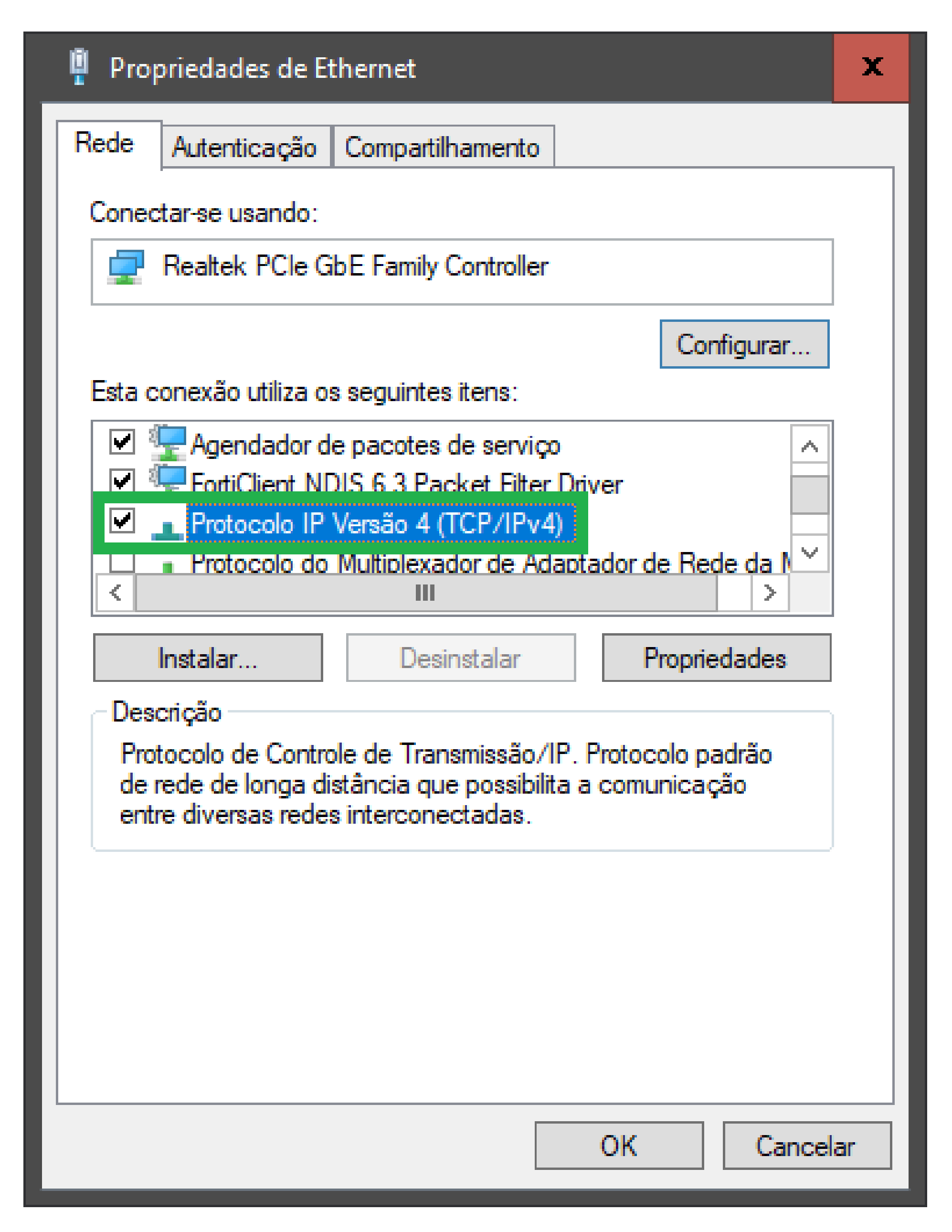

Marque a opção **Usar o seguinte endereço IP**, preencha o gateway da câmera como endereço de IP do notebook, a mascara de sub-rede (normalmente será 255.255.255.0) e o **DNS**. Clique em **OK** e **OK** novamente.

#### Geral

As configurações IP podem ser atribuídas automaticamente se a rede oferecer suporte a esse recurso. Caso contrário, você precisa solicitar ao administrador de rede as configurações IP adequadas.

Obter um endereço IP automaticamente

| O Usar o seguinte endereço IP: |               |  |  |  |  |
|--------------------------------|---------------|--|--|--|--|
| Endereço IP:                   | 192.168.1.1   |  |  |  |  |
| Máscara de sub-rede:           | 255.255.255.0 |  |  |  |  |
| Gateway padrão:                |               |  |  |  |  |

Obter o endereço dos servidores DNS automaticamente

Outries endereços de servidor DNS:

| Servidor DNS alternativo: 8 . 8 . 4 . 4 | Servidor DNS preferencial:     | 8.8  | 3.8.4 | 8        |
|-----------------------------------------|--------------------------------|------|-------|----------|
|                                         | Servidor DNS alternativo:      | 8.8  | 3.4.  | 4        |
| Validar configurações na saída Avançado | Validar configurações na saída | aída | Av    | vançado  |
| OK Cancela                              |                                |      | ОК    | Cancelar |

### Suporte a clientes: intelbras.com/pt-br/contato/suporte-tecnico/ Vídeo tutorial: <u>youtube.com/IntelbrasBR</u>

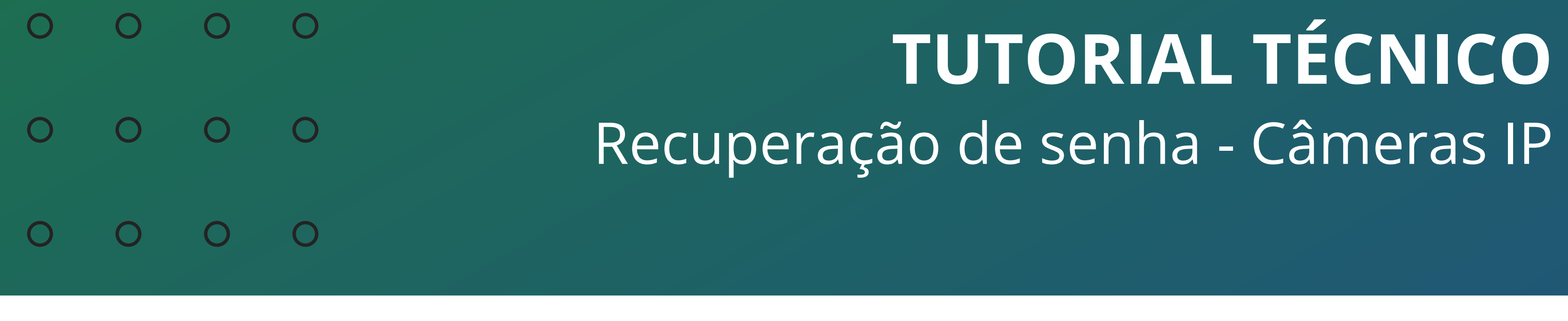

## Abra o IP Utility Next e clique em Login na Web

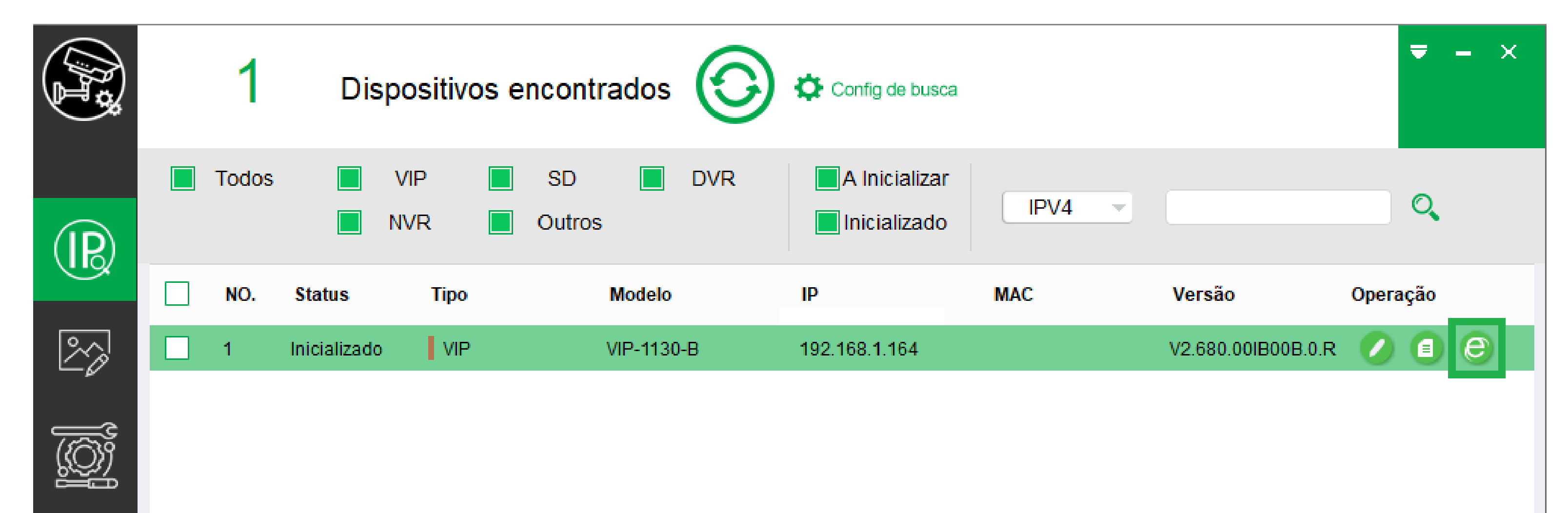

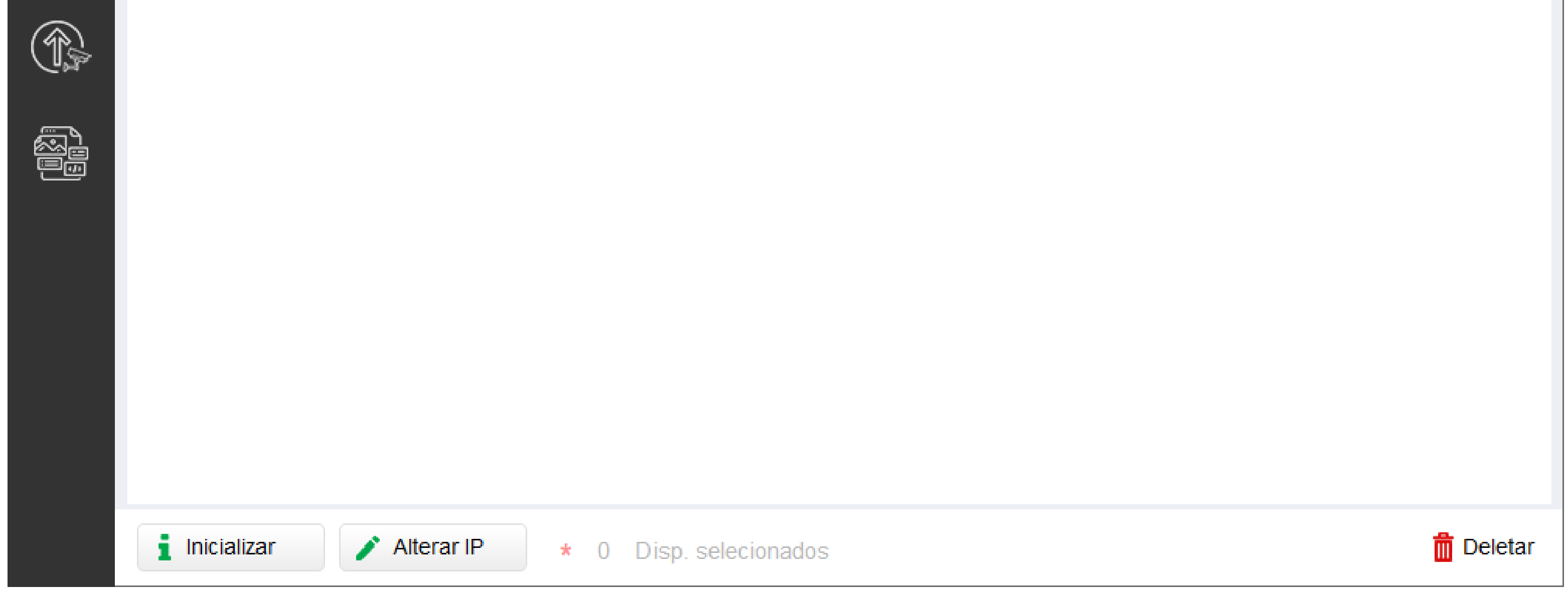

## No acesso web da câmera, clique em Esqueceu sua Senha?

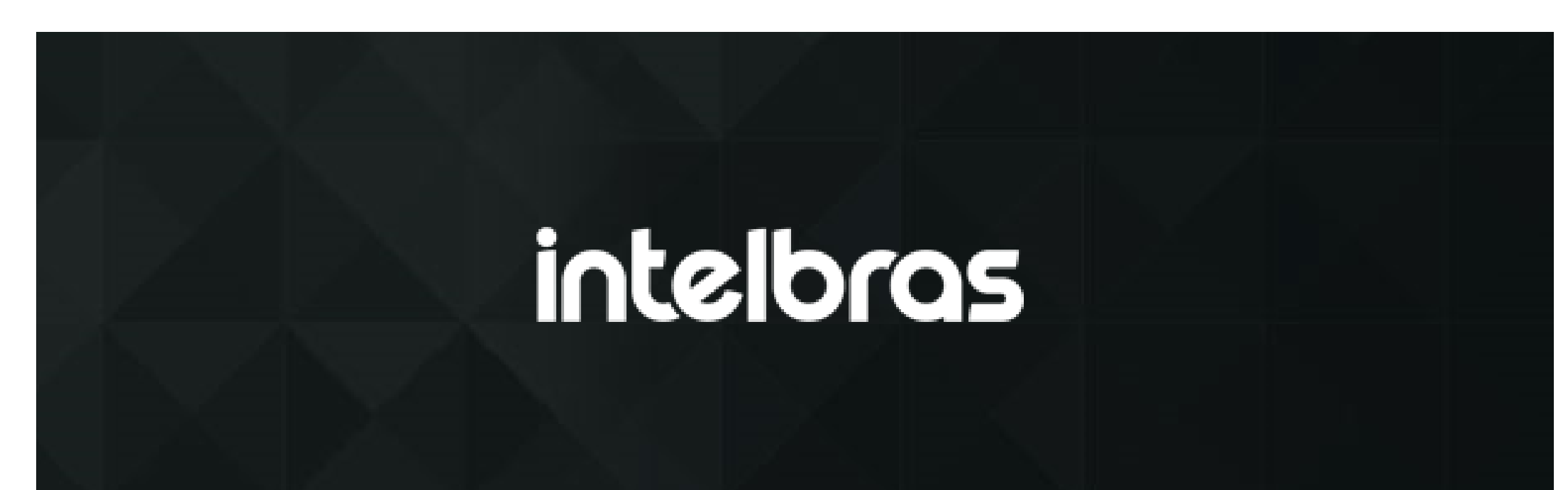

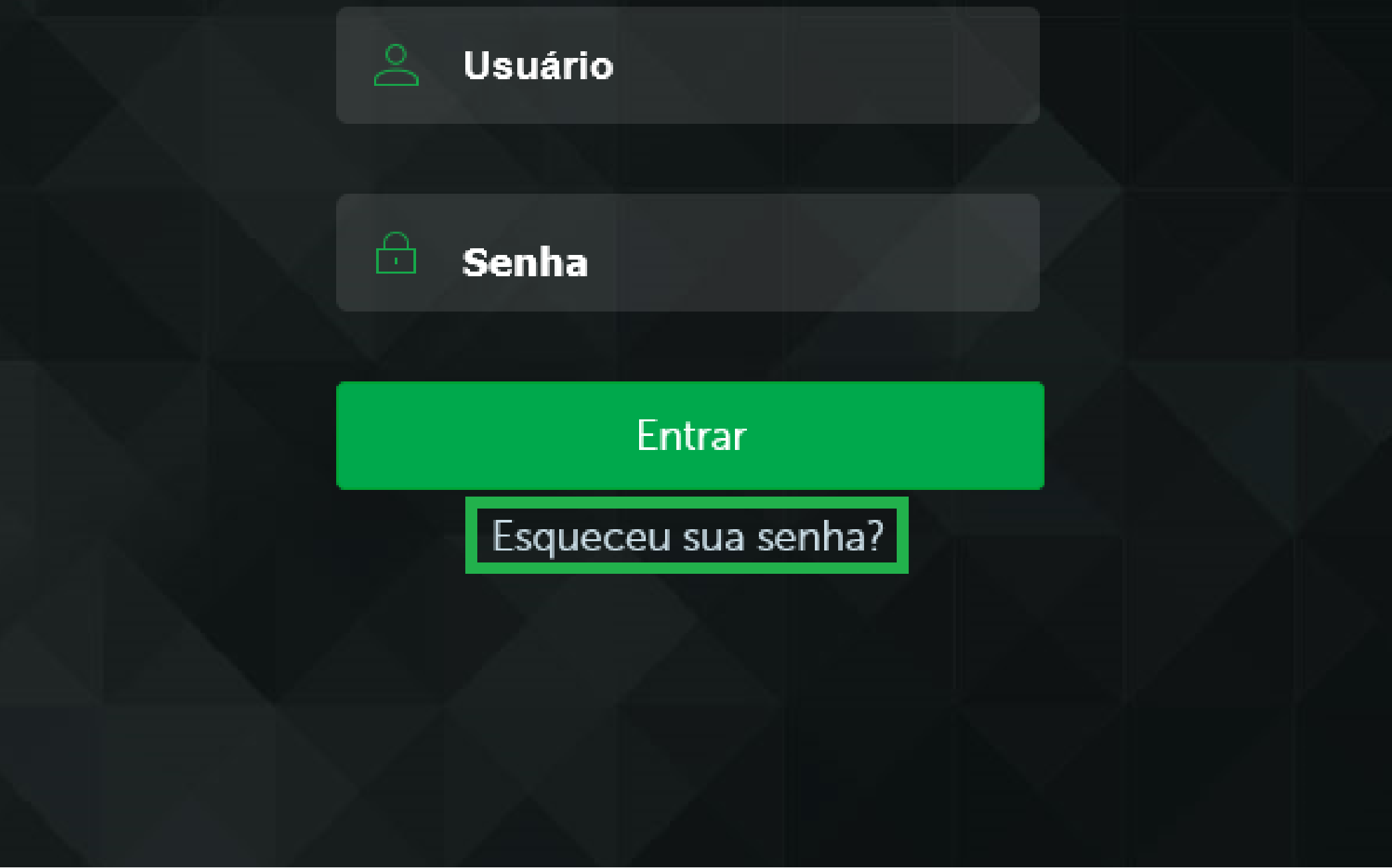

## **Suporte a clientes:** <u>intelbras.com/pt-br/contato/suporte-tecnico/</u> Vídeo tutorial: <u>youtube.com/IntelbrasBR</u>

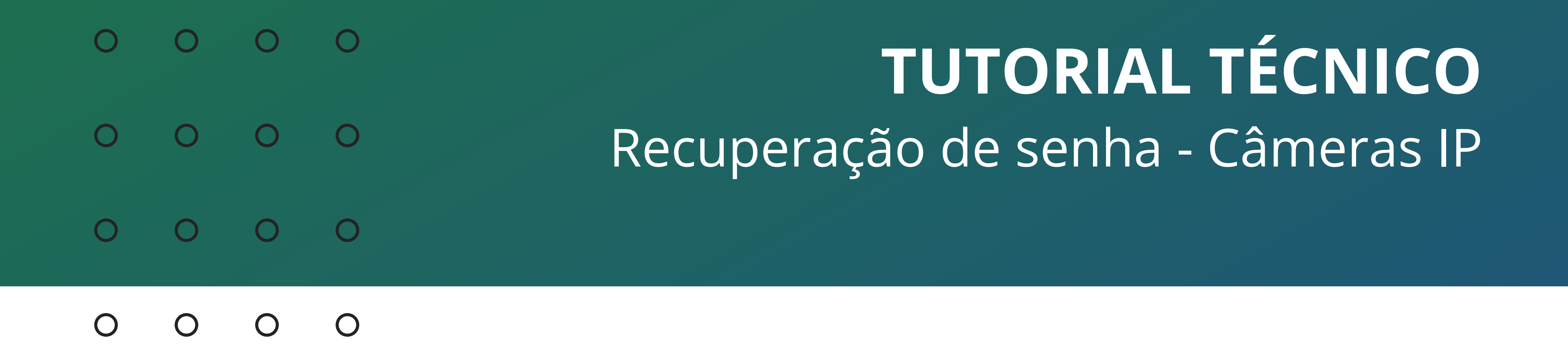

Verifique se você **tem acesso** ao e-mail que foi cadastrado na câmera e clique em **Enviar**.

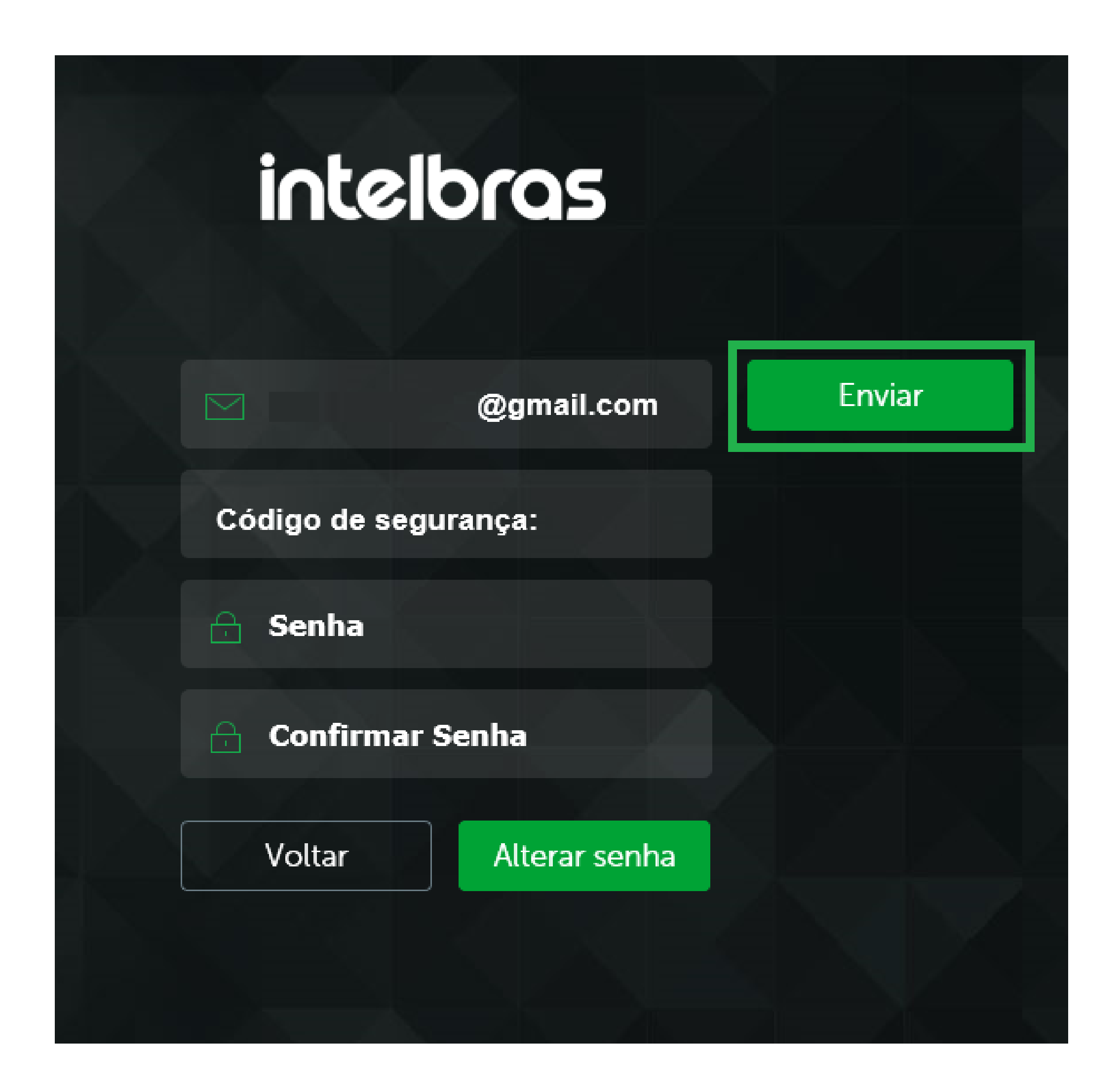

Se tudo estiver correto, você deve receber a mensagem **E-mail enviado com sucesso**. Caso contrário, clique aqui e siga o procedimento.

**Obs.:** Mantenha a interface da câmera aberta, se você fecha-la será necessário gerar outro código.

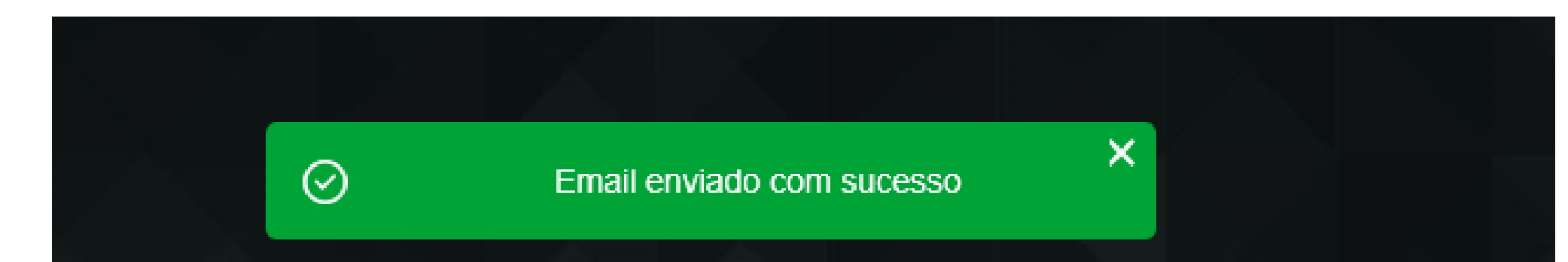

| intell         | bras          |        |
|----------------|---------------|--------|
|                | @gmail.com    | Enviar |
| Código de segu | ırança:       |        |
| 🔒 Senha        |               |        |
| 🔒 Confirmar S  | Senha         |        |
| Voltar         | Alterar senha |        |
|                |               |        |

Suporte a clientes: <u>intelbras.com/pt-br/contato/suporte-tecnico/</u> Vídeo tutorial: <u>youtube.com/IntelbrasBR</u>

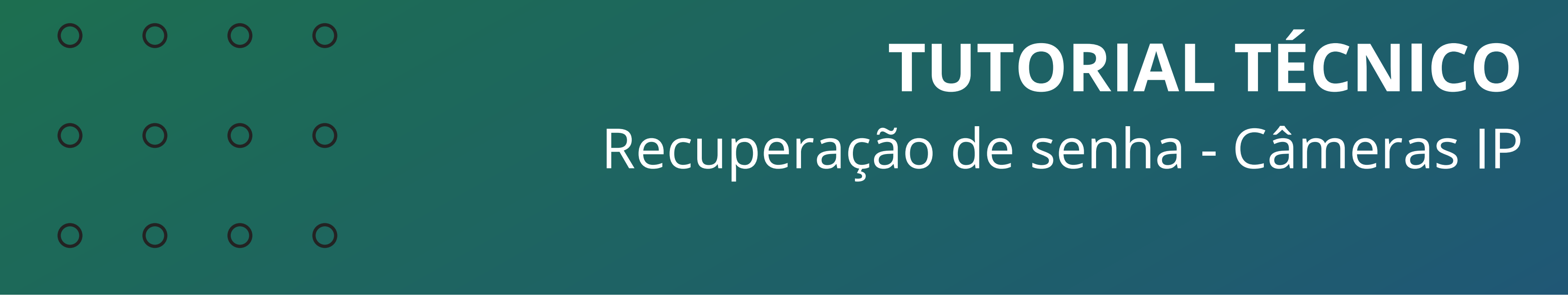

Acesse o e-mail que esta cadastrado na câmera e verifique o **código** recebido.

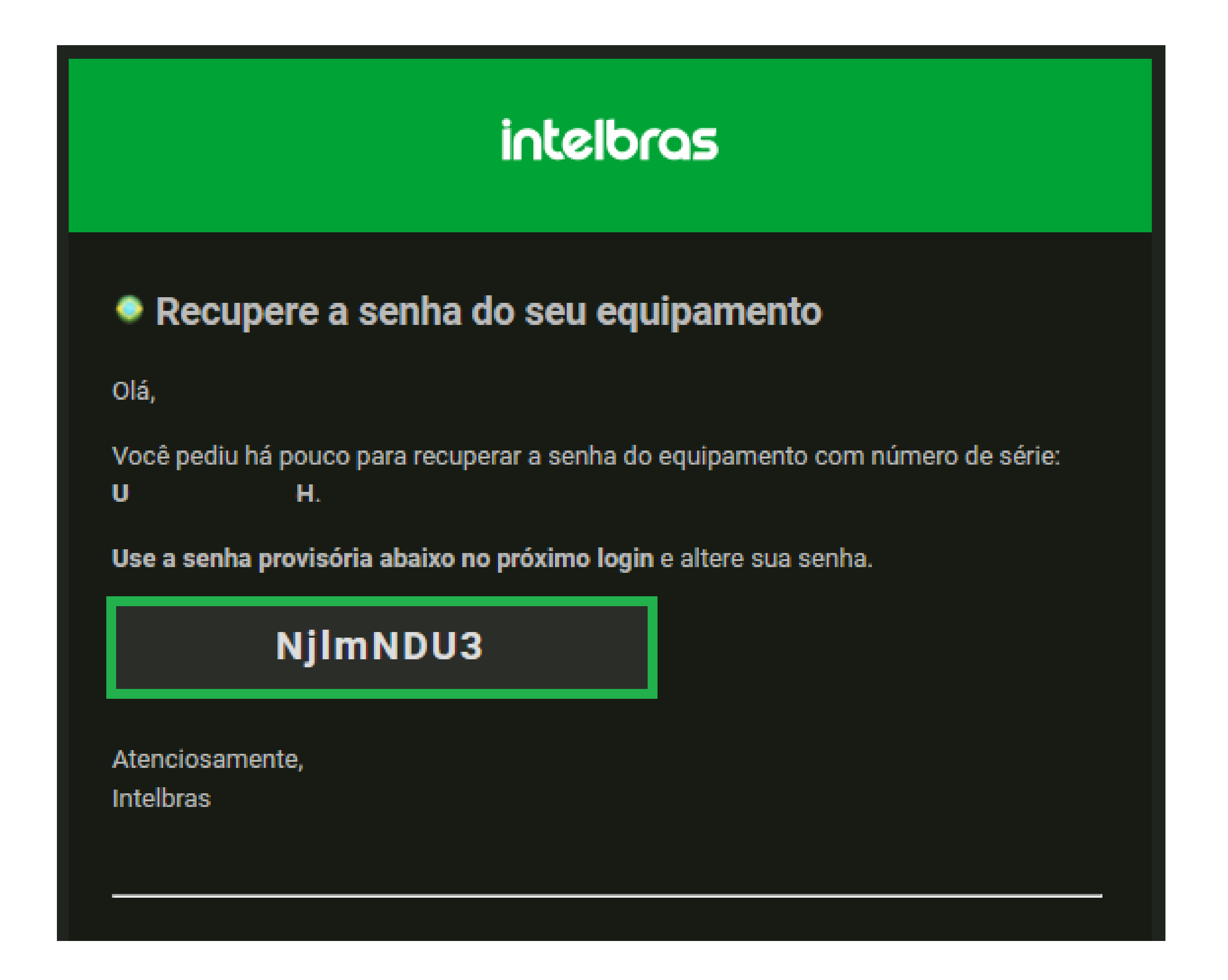

Volte na interface da câmera e digite o **código** recebido no campo **código de segurança**, defina a **nova senha**, **confirme-a** e clique em **Alterar senha**.

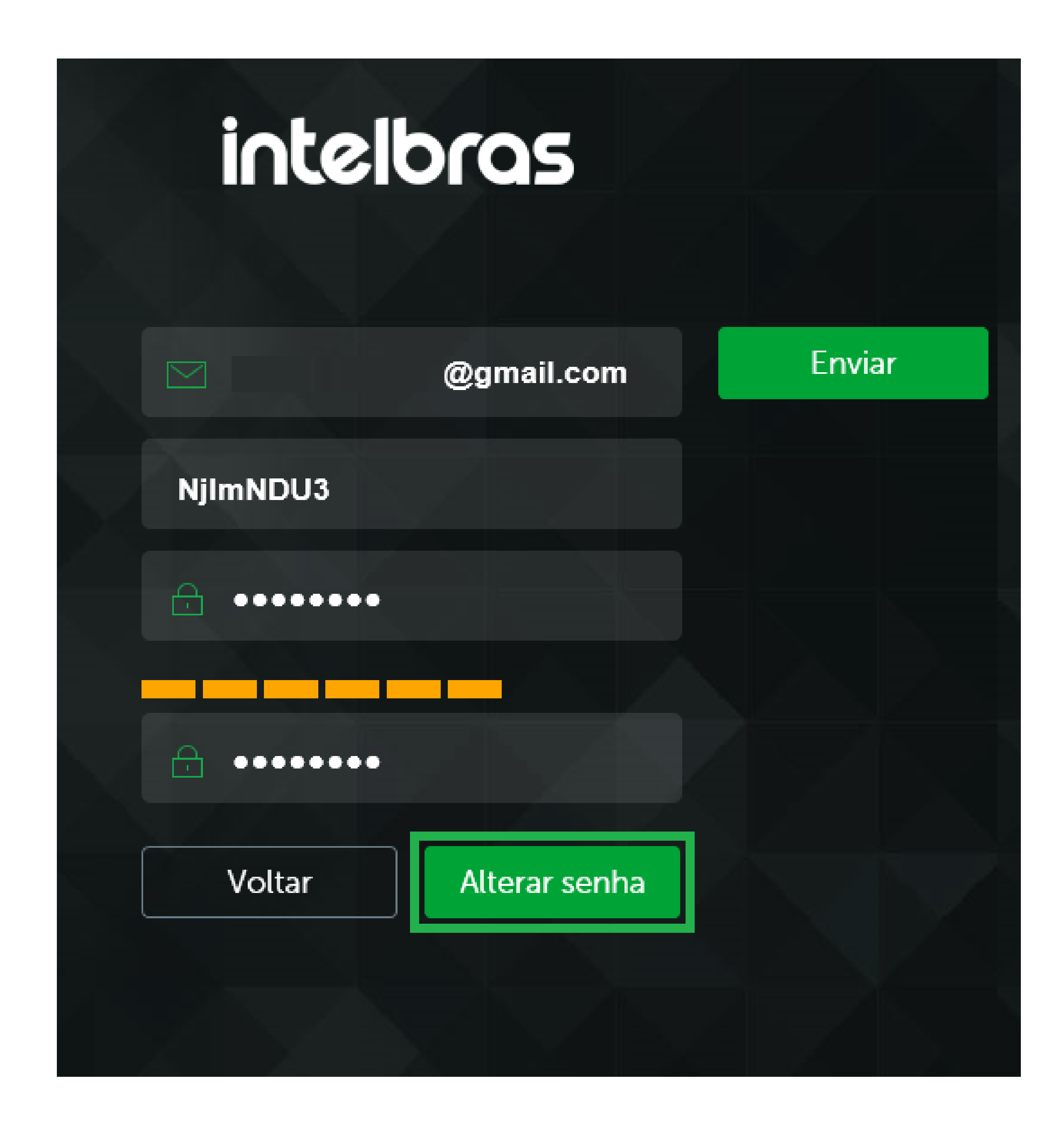

## Pronto, a senha foi recuperada!

## **Suporte a clientes:** <u>intelbras.com/pt-br/contato/suporte-tecnico/</u> Vídeo tutorial: <u>youtube.com/IntelbrasBR</u>

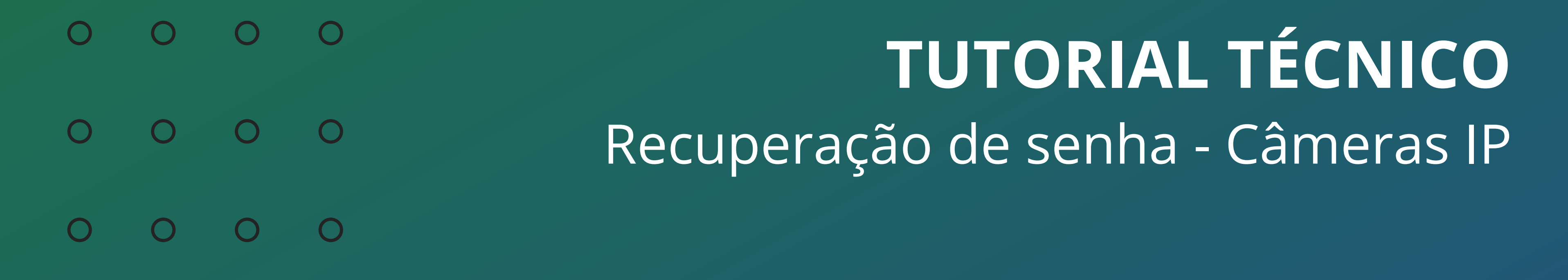

Agora você já sabe como recuperar a senha de sua **câmera IP**.

**Siga** nossas redes sociais para ficar por dentro das novidades e receber novos tutoriais!

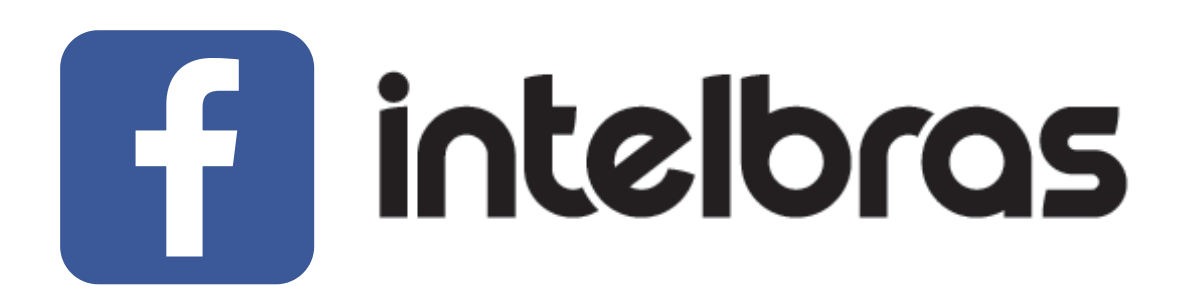

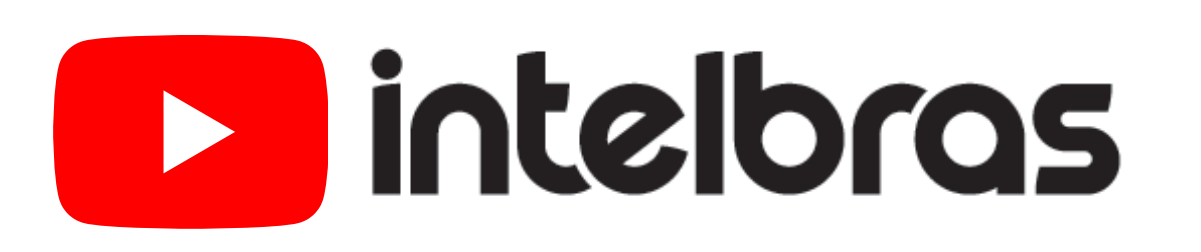

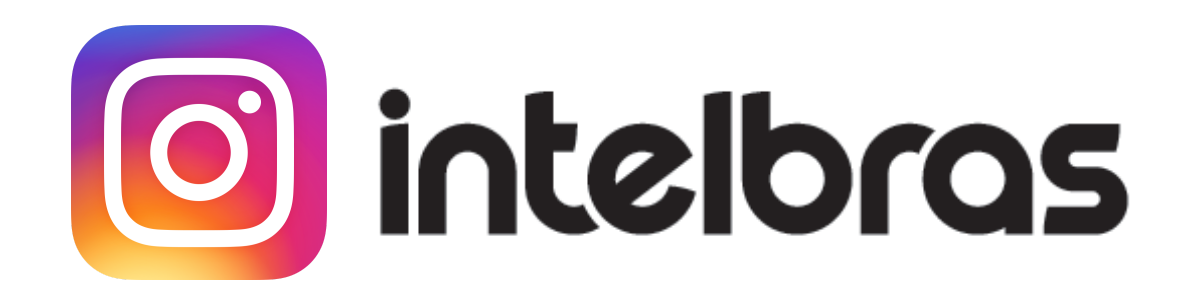

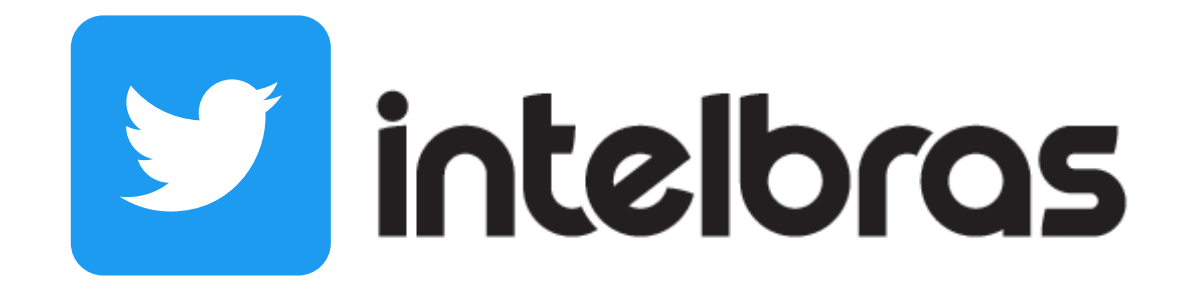

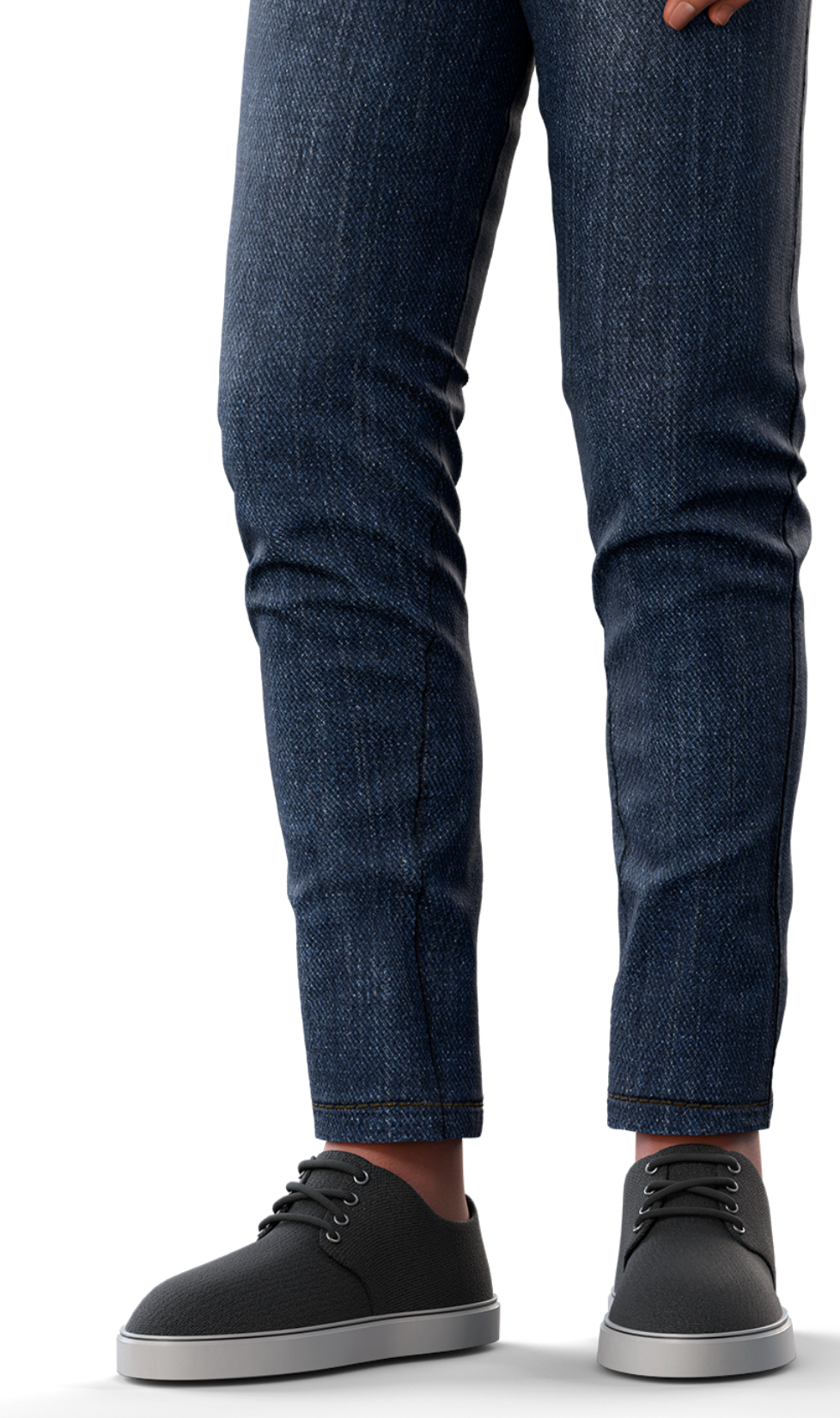

**Suporte a clientes:** <u>intelbras.com/pt-br/contato/suporte-tecnico/</u> Vídeo tutorial: <u>youtube.com/IntelbrasBR</u>

# 

## 

## O O O O

# 

# <u>intelbras.com/pt-br/contato/suporte-tecnico/</u>